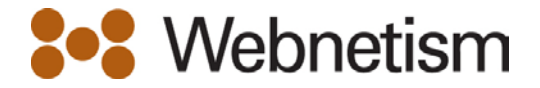

# eMail Setup Guides

### Contents

| Outlook 2007 - Windows      | 2  |
|-----------------------------|----|
| Outlook 2010 - Windows      | 6  |
| Outlook 2011 - Apple OS X   | 10 |
| Windows Live Mail           | 14 |
| Mac Mail (OS X Lion 10.7)   | 16 |
| iPhone, iPod Touch and iPad | 20 |

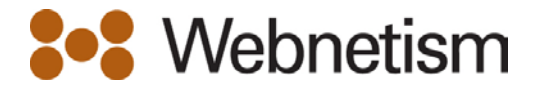

#### **Outlook 2007 – Windows**

- If this is the first time you've opened Outlook 2007, the Welcome to Outlook 2007 Startup window will appear automatically. ClickNext twice and continue to step 3.
- 2. Otherwise, go to **Tools** on the top bar and select **Email Accounts**.

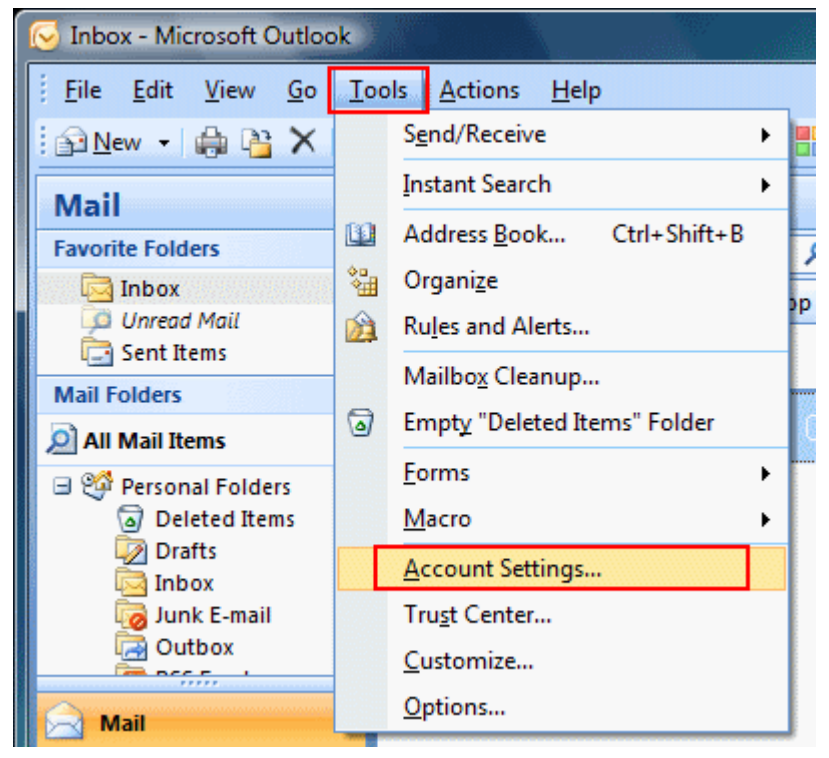

3. Make sure the Email tab is selected and click New...

| You can ad                        | d or remove an account. You can select an account and change its settings.                                                                                             |
|-----------------------------------|----------------------------------------------------------------------------------------------------|
| nail Data File                    | es RSS Feeds SharePoint Lists Internet Calendars Published Calendars Address Books                                                                                     |
| 🚰 New 🕅                           | Repair 潘 Change 🔇 Sot as Default 🗙 Remove 🔹 🕸                                                                                                    |
| Name                              | Туре                                                                                                    |
|                                   |                                                                                                    |
|                                   |                                                                                                    |
| lected e-mail a                   | ccount delivers new e-mail messages to the following location:                                                                                                    |
| lected e-mail a<br>Change Folder  | ccount delivers new e-mail messages to the following location: Personal Folders\Inbox                                                                                  |
| ected e-mail a<br>Thange Folder   | ccount delivers new e-mail messages to the following location: Personal Folders\Inbox in data file C:\Users\Andrew\AppData\Local\Microsoft\Outlook\Outlook.pst         |
| elected e-mail a<br>Change Folder | ccount delivers new e-mail messages to the following location:<br>Personal Folders\Inbox<br>in data file C:  Users\Andrew \AppData\Local\Microsoft\Outlook\Outlook.pst |

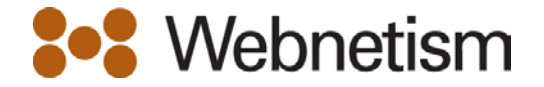

| 4. | Select Manually configure server settings or additional server types and click |
|----|--------------------------------------------------------------------------------|
|    | Next.                                                                          |

| Id New E-mail Accoun |                                                                 | *      |
|----------------------|-----------------------------------------------------------------|--------|
|                      |                                                                 | 73     |
| Your Name:           |                                                                 |        |
| •                    | Example: Barbara Sankovic                                       |        |
| E-mail Address:      |                                                                 |        |
|                      | Example: barbara@contoso.com                                    |        |
| Password:            |                                                                 |        |
| Retype Password:     |                                                                 |        |
|                      | Type the password your Internet service provider has given you. |        |
|                      |                                                                 |        |
|                      |                                                                 |        |
|                      |                                                                 |        |
|                      |                                                                 |        |
| Manually configure s | erver settings or additional server types                       |        |
|                      |                                                                 | _      |
|                      | < Back Next >                                                   | Cancel |

## 5. Select Microsoft Exchange, POP3, IMAP or HTTP and click Next.

| Choose |                                                                                                    |
|--------|----------------------------------------------------------------------------------------------------|
|        | e E-mail Service                                                                                                    |
|        |                                                                                                    |
|        | Connect to an e-mail account at your Internet service provider (ISP) or your<br>organization's Microsoft Exchange server. |
|        | Other                                                                                                    |
|        | Connect to a server type shown below.                                                                                     |
|        |                                                                                                    |
|        |                                                                                                    |
|        |                                                                                                    |
|        |                                                                                                    |
|        | < Back Next > Cancel                                                                                                    |

6. Fill in your account details (see below the screenshot if you need help with this).

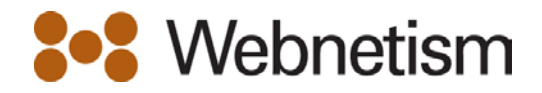

| hange E-mail Account<br>Internet E-mail Settings<br>Each of these settings ar | e required to get your e-mail accoun | t working.                                           |
|-------------------------------------------------------------------------------|--------------------------------------|------------------------------------------------------|
| User Information                                                              |                                      | Test Account Settings                                |
| Your Name:                                                                    | Your Name                            | After filling out the information on this screen, we |
| E-mail Address:                                                               | yourname@username                    | button below. (Requires network connection)          |
| Server Information                                                            |                                      |                                                      |
| Account Type:                                                                 | POP3 👻                               | Test Account Settings                                |
| Incoming mail server:                                                         |                                      |                                                      |
| Outgoing mail server (SMTP):                                                  |                                      |                                                      |
| Logon Information                                                             |                                      |                                                      |
| User Name:                                                                    | yourname@username                    |                                                      |
| Password:                                                                     | *********                            |                                                      |
| 📝 R                                                                           | Remember password                    |                                                      |
| Require logon using Secure                                                    | Password Authentication (SPA)        | More Settings                                        |
|                                                                               |                                      | < Back Next > Cancel                                 |

- Your Name: Enter your name (or the name you'd like people to see when you send them email)
- E-mail Address: Enter the address you're setting up.yourname@yourdomain.co.uk
- Account Type: Select either POP3 or IMAP from the dropdown list.
- Incoming mail server: mail.webnetism.com
- Outgoing mail server (SMTP): mail.webnetism.com
- User name & Password: Use the email address and password
- 7. Click More Settings when you've finished entering these details.

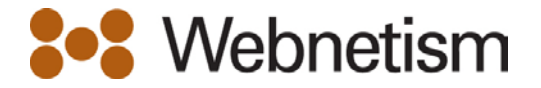

8. Select the **Outgoing Server** tab and tick **My Outgoing server (SMTP) requires authentication**. This will allow you to select This will allow you to select **Use same settings as my incoming mail server**.

| Internet E-mail Setting | JS X                                                                                                    |
|-------------------------|----------------------------------------------------------------------------------------------------|
| General Outgoing Se     | erver Connection Advanced                                                                                     |
| My outgoing serve       | er (SMTP) requires authentication                                                                             |
| 🔘 Use same setti        | ings as my incoming mail server                                                                               |
| Log on using            |                                                                                                    |
| User Name:              | username                                                                                                    |
| Password:               | ***********                                                                                                   |
| Cog on to inco          | Remember password<br>ecure Password Authentication (SPA)<br>ming mail server before sending mail<br>OK Cancel |

9. Finally, click Next to finish.

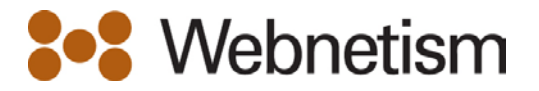

### **Outlook 2010 - Windows**

- 1. If this is the first time you've opened Outlook 2010, the **Welcome to Outlook 2010 Startup** window will appear automatically. Click**Next** twice and continue to step 2.
- 2. Otherwise click the **File** tab, make sure **Info** is selected from the left menu and click **Add Account**.

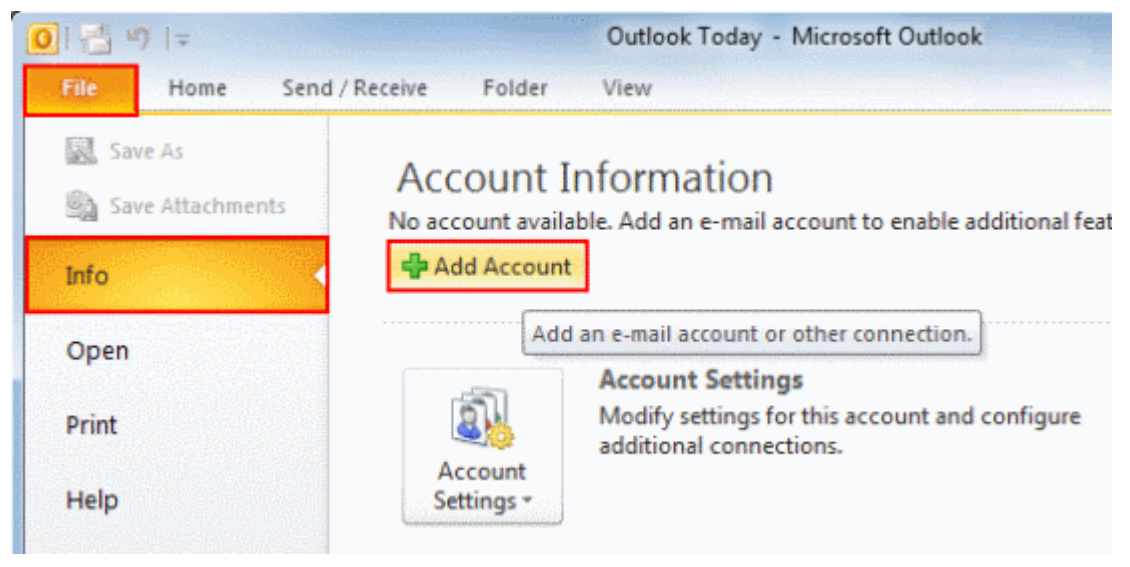

3. Select Manually configure server settings or additional server types and click Next.

|                   | <b>tup</b><br>ier server types.                   | ew Account<br>to Account Setup<br>Connect to other se |
|-------------------|---------------------------------------------------|-------------------------------------------------------|
|                   | t                                                 | -mail Account                                         |
| ]                 |                                                   | Your Name: [                                          |
| ]                 | Example: Ellen Adams                              | E-mail Address: [                                     |
| 1                 | Example: ellen@contoso.com                        | Password:                                             |
| er has given vou, | d:<br>Type the password your Internet service pro | Retype Password:                                      |
|                   | a (5M5)                                           | Text Messaging (S                                     |
| 1                 | gure server settings or additional server typ     | Manually configure                                    |
|                   |                                                   |                                                       |
| < Back Next > Ca  | yare server sectory of additional server cyp      | renden y connyar                                      |

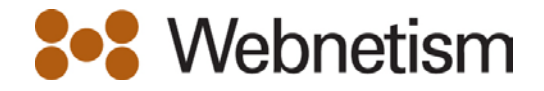

4. Select Internet E-mail and click Next.

| Internet E-mail     Connect to POP or IMAP server to send and receive e-mail messages                         |                          |
|----------------------------------------------------------------------------------------------------|--------------------------|
| Microsoft Exchange or compatible service<br>Connect and access e-mail messages, calendar, contacts, faxes and | voice mail messages.     |
| Text Messaging (SMS)<br>Connect to a mobile messaging service.                                                |                          |
| Other<br>Connect to a server type shown below.                                                                |                          |
| Fax Mail Transport                                                                                            |                          |
|                                                                                                    |                          |
|                                                                                                    |                          |
|                                                                                                    | <back next=""> Ca</back> |

5. Fill in your account details (see below the screenshot if you need help with this).

| lleas Tafarmation           |                                  | Task Assount Fattings                                                                                 |
|-----------------------------|----------------------------------|----------------------------------------------------------------------------------------------------|
| User information            |                                  | Test Account Settings                                                                                 |
| Your Name:                  | Your Name                        | After filing out the information on this screen, we<br>recommend you test your account by dicking the |
| E-mail Address:             | yourname@username                | button below. (Requires network connection)                                                           |
| Server Information          |                                  | Test Account Settings                                                                                 |
| Account Type:               | POP3 👻                           | Test Account Setungs                                                                                  |
| Incoming mail server:       |                                  |                                                                                                    |
| Outgoing mail server (SMTP) | :                                |                                                                                                    |
| Logon Information           |                                  |                                                                                                    |
| User Name:                  | yourname@username                |                                                                                                    |
| Password:                   | *********                        |                                                                                                    |
| <b>V</b>                    | Remember password                |                                                                                                    |
| Require logon using Secu    | re Password Authentication (SPA) | More Settings                                                                                         |

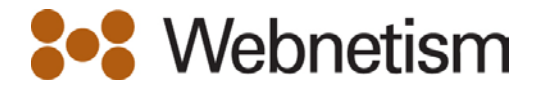

- Your Name: Enter your name (or the name you'd like people to see when you send them email)
- E-mail Address: Enter the address you're setting up yourname@yourdomain.co.uk
- Account Type: Select either POP3 or IMAP from the dropdown list
- Incoming mail server: mail.webnetism.com
- Outgoing mail server (SMTP): mail.webnetism.com
- User name & Password: Use the email address and password
- 6. Click More Settings...

| Each of these settings a     | are required to get your e-mail acc                  | ount working.                                       |
|------------------------------|------------------------------------------------------|-----------------------------------------------------|
| User Information             |                                                      | Test Account Settings                               |
| /our Name:                   | Your Name                                            | After filing out the information on this screen, we |
| -mail Address:               | yourname@username                                    | below. (Requires network connection)                |
| Server Information           | POP3 +                                               | Test Account Settings                               |
| Dutgoing mail server (SMTP): |                                                      |                                                     |
| ogon Information             |                                                      |                                                     |
| Jser Name:                   | username                                             |                                                     |
| assword:                     | **********                                           |                                                     |
| Require logon using Secur    | Remember password<br>e Password Authentication (SPA) | More Settings                                       |

7. Select the **Outgoing Server** tab and tick **My Outgoing server (SMTP) requires authentication**. This will allow you to select **Use same settings as my incoming mail server**.

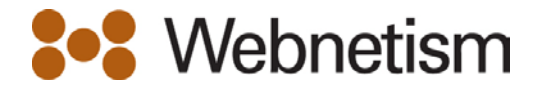

| chicroi | Outgoing S         | erver              | Connection                     | Advanced       |              |  |
|---------|--------------------|--------------------|--------------------------------|----------------|--------------|--|
| My o    | utgoing serv       | er (SMT            | P) requires a                  | uthenticatio   | n            |  |
| 0 U     | lse same set       | tings as           | my incoming                    | mail server    |              |  |
| O D     | og on using        | _                  |                                |                |              |  |
| C       | Jser <u>N</u> ame: |                    |                                |                |              |  |
| E       | assword:           |                    |                                |                |              |  |
|         |                    | Ren                | nember passv                   | vord           | 22792        |  |
|         |                    |                    | the second second second       |                |              |  |
| E       | Reguire S          | ecure P            | assword Aut                    | nentication (  | SPA)         |  |
| L<br>ا  | Reguire S          | ecure P<br>oming m | assword Auti<br>ail server bef | ore sending    | mail         |  |
| © L     | Reguire S          | ecure P<br>oming m | assword Auti<br>ail server bef | ore sending    | spa)<br>mail |  |
| )<br>() | Reguire S          | ecure P<br>oming m | assword Auth                   | nentication (  | mail         |  |
| © L     | Reguire S          | ecure P            | assword Auth                   | inentication ( | spa)<br>mail |  |
| © Le    | Reguire S          | ecure P            | assword Aut                    | ore sending    | mail         |  |
| © Li    | Reguire S          | ecure P            | assword Auth                   | ion (          | spa)<br>mail |  |
| © Li    | Reguire S          | ecure P            | assword Auth                   | nentication (  | mail         |  |
| C Li    | Reguire S          | ecure P            | assword Auth                   | ientication (  | mail         |  |

8. Finally, click **OK then next** to finish

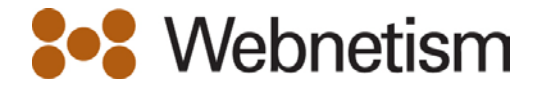

# Outlook 2011 - Apple OS X

1. On the Outlook menu bar, go to the Tools menu and select Accounts...

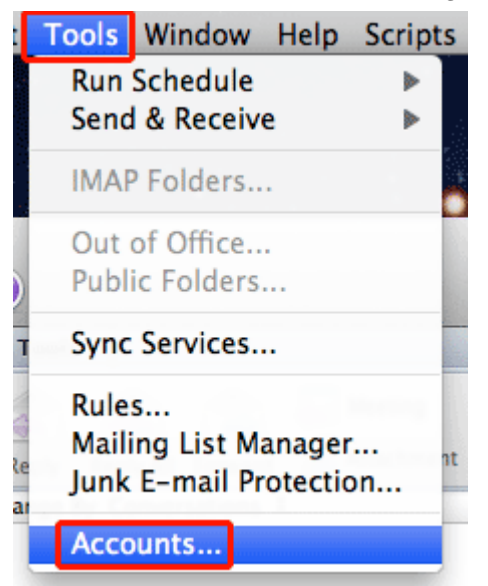

2. If this is the first time you've run Outlook, you'll be able to choose **E-mail Account** from the right side of the window. Otherwise click the arrow next to the + symbol and choose **E-mail...** 

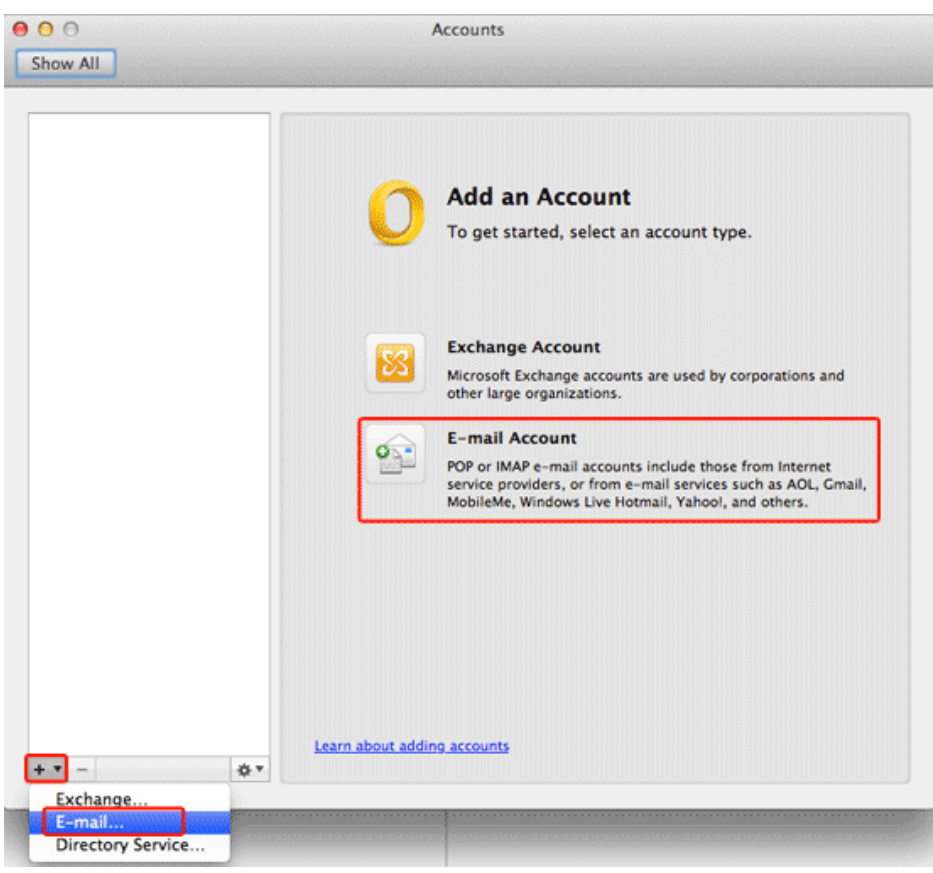

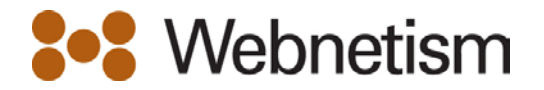

3. Fill in your account details (see below the screenshot if you need help with this). Once you've entered the **Password** the window will expand to allow you to enter the other settings.

| Enter your accou | nt information.                  |
|------------------|----------------------------------|
| E-mail address:  |                                  |
| Password:        | •••••                            |
|                  | Configure automatically          |
|                  |                                  |
| User name:       |                                  |
| Type:            | POP ÷                            |
| Incoming server: | : 110                            |
|                  | Override default port            |
|                  | Use SSL to connect (recommended) |
| Outgoing server: | : 25                             |
|                  | Override default port            |
|                  | Use SSL to connect (recommended) |
|                  | Cancel Add Account               |

- E-mail Address: Enter the address you're setting up yourname@yourdomain.co.uk
- User name & Password: Enter the email address and password
- Type: Select either POP or IMAP from the dropdown list
- Incoming server: mail.webnetism.com
- Outgoing server: mail.webnetism.com
- Please don't tick any of the boxes underneath the Incoming and Outgoing server settings.
- 4. Once you've finished entering these settings, click **Add Account**.
- 5. You may see the text below. This is Outlook is asking if it can store your mail passwords in your keychain. This decision is up to you but for ease of use we recommend choosing **Always Allow**.

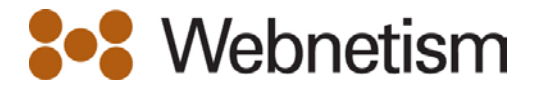

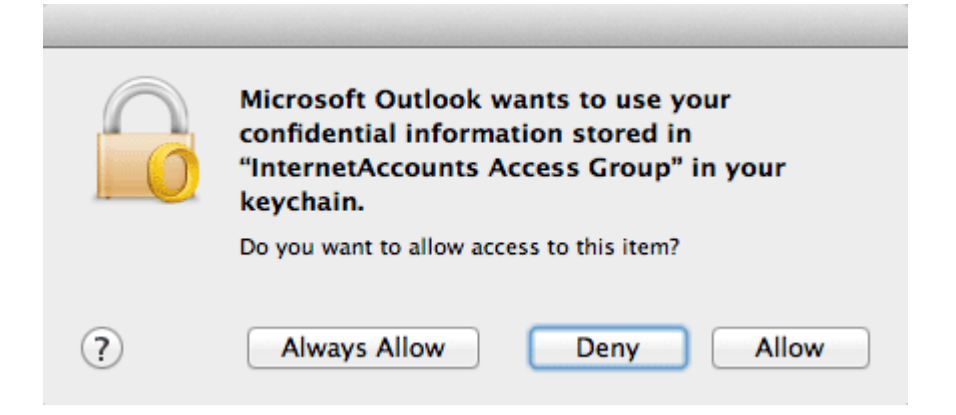

- 6. You'll now see your email address listed in the Accounts window.
- 7. Outlook takes the **Full Name** from the user account you're logged in with. If you need to change it, please do so now.
- 8. Click More Options...

| Show All                             | Acco                                  | unts                                                                              |          |
|--------------------------------------|---------------------------------------|-----------------------------------------------------------------------------------|----------|
| Default Account<br>yourname@username | Account description:                  | POP Account                                                                       |          |
|                                      | Personal information                  |                                                                                   |          |
|                                      | Full name:                            | Your Name                                                                         |          |
|                                      | E-mail address:<br>Server information | yourname@username                                                                 |          |
|                                      | User name:                            | yourname@username                                                                 |          |
|                                      | Password:                             | •••••                                                                             |          |
|                                      | Incoming server:                      | Override default port Use SSL to connect (recommended) Always use secure password | : 110    |
|                                      | Outgoing server:                      | Override default port Use SSL to connect (recommended) More Options               | : 25     |
| v – öv                               | Learn about POP accou                 | nt settings                                                                       | Advanced |

# 9. Set Authentication to Use Incoming Server Info.

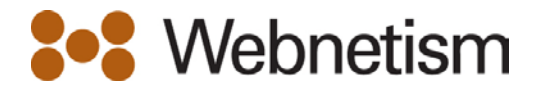

| Settings for:            |                              |
|--------------------------|------------------------------|
| Authentication:          | Use Incoming Server Info 🛛 💠 |
| User name:               |                              |
| Password:                |                              |
| Unqualified domain:      | example.com                  |
| Learn about POP settings | Cancel                       |

- 10. Close the Accounts window when you've finished.
- 11. Click the **Send/Receive** button (it's at the top left side of the Outlook 2011 window as shown in the image below) and your email will be downloaded to your Inbox.

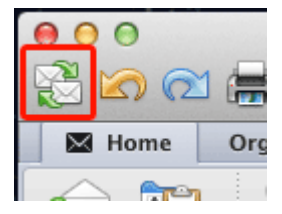

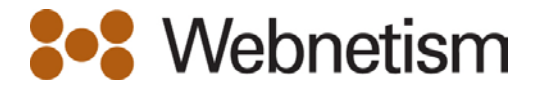

### Windows Live Mail

- 1. If this is the first time you've opened Windows Live Mail, the **Add an Email Account** window will appear automatically (continue to step 2).
- 2. Otherwise, click Add email account at the bottom left side of the screen.

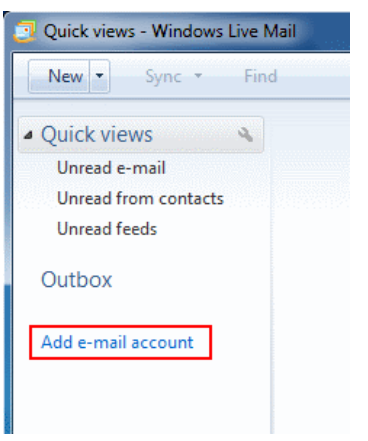

3. Fill in your account details (see below the screenshot if you need help with this).

| Add an E-mail Ad | ccount                                                  |
|------------------|---------------------------------------------------------|
|                  |                                                         |
| Please enter you | ur e-mail account information below:                    |
| E-mail address:  | youmame@usemame 🗸                                       |
|                  | example555@hotmail.com <u>Get a free e-mail account</u> |
| Password:        | •••••                                                   |
|                  | Remember password                                       |
| How should you   | r name appear in e-mail sent from this account?         |
| Display Name:    | Your Name                                               |
|                  | For example: John Smith                                 |
|                  |                                                         |
| Manually cor     | nfigure server settings for e-mail account.             |
|                  |                                                         |
|                  | Next Cancel                                             |

- E-mail Address: Enter the address you're setting up yourname@yourdomain.co.uk
- Password: Enter the password for the email address you're setting up
- **Display Name:** Enter your full name (or the name you'd like people to see when you send them email from this account)

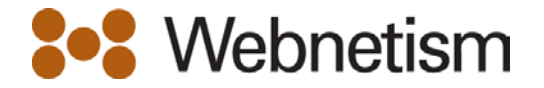

- 4. When you've done this, click Next.
- 5. Fill in your mail server addresses and email username (see below the screenshot if you need help with this).

|                                                |       | ×      |
|------------------------------------------------|-------|--------|
| Add an E-mail Account                          |       |        |
|                                                |       |        |
|                                                |       |        |
| Where can I find my e-mail server information? |       |        |
| Incoming Server Information                    |       |        |
| My incoming mail server is a POP3 - server.    |       |        |
| Incoming server:                               | Port: | 110    |
| This server requires a secure connection (SSL) |       |        |
| Log on using: Clear text authentication        |       | -      |
| Login ID (if different from e-mail address):   |       |        |
| usemame                                        |       |        |
| Outgoing Server Information                    |       |        |
| Outgoing server:                               | Port: | 25     |
| This server requires a secure connection (SSL) |       |        |
| My outgoing server requires authentication     |       |        |
|                                                |       | -      |
|                                                | Next  | Cancel |
|                                                |       | -      |

- Choose POP3 or IMAP for the Incoming e-mail server type
- Incoming mail server: mail.webnetism.com
- Login ID: Enter the email address
- Outgoing Server: mail.webnetism.com
- Tick "My outgoing server requires authentication
- 6. Select Use same settings as my incoming mail server and click OK.

| Outgoing Mail Server   | <b>X</b>                      |
|------------------------|-------------------------------|
| Logon Information      |                               |
| Use same setting:      | s as my incoming mail server  |
| Log on using           |                               |
| A <u>c</u> count name: |                               |
| Password:              |                               |
|                        | ✓ Remember pass <u>w</u> ord  |
| Log on using S         | ecure Password Authentication |
|                        | OK Cancel                     |

- 7. Click **Next** to continue.
- 8. That's all you need to do, click Finish.

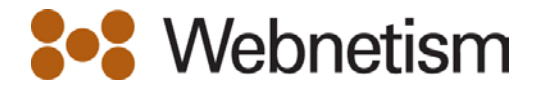

# Mac Mail (OS X Lion 10.7)

- 1. If this is the first time you've opened Mail, the **Welcome to Mail** window will appear automatically (continue to step 2).
- 2. Otherwise, go to File on the Mac Mail menu bar and select Add Account...

| 🔹 Mail | File Edit View Mailbox                                              | Message                          |
|--------|---------------------------------------------------------------------|----------------------------------|
|        | New Message<br>New Note<br>New Viewer Window<br>Open Message        | 第N<br>^第N<br>て第N<br>光O           |
|        | Close<br>Close All Windows<br>Save<br>Save As<br>Save as Stationery | W第<br>W第プ<br>S<br>分開了<br>C<br>第5 |
|        | Attach Files<br>Save Attachments<br>Quick Look Attachments          | ☆業A<br>. 業Y                      |
|        | Add Account<br>Import Mailboxes<br>Add RSS Feeds                    |                                  |
|        | Print                                                               | ЖP                               |

3. Fill in your **Full Name**, **Email Address** and **Password**. If you need help with these, there's more detail underneath the screenshot.

|                | Welcom                                                                    | e to Mail                                                                |
|----------------|---------------------------------------------------------------------------|--------------------------------------------------------------------------|
| 2 in           | Welcome to Mail<br>You'll be guided th<br>account.<br>To get started, pro | nrough the steps to set up your mail<br>ovide the following information: |
| 3              | Full Name:                                                                | Your name                                                                |
| O FR           | Email Address:                                                            | yourname@username                                                        |
| COMERTING      |                                                                           |                                                                          |
| $(\mathbf{r})$ | Cancel                                                                    | Go Back Continue                                                         |

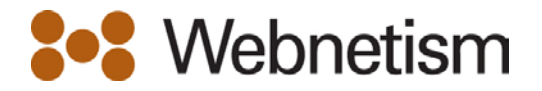

- **Full name:** Enter your name (or the name you'd like people to see when you send them email)
- Email Address: Enter the address you're setting up yourname@yourdomain.co.uk
- Password: Enter the password for your email address
- 4. Press **Continue** to go to the next step.
- 5. Now fill in the **Incoming Mail Server** details. If you need help with these, there's more detail underneath the screenshot.

|          | Welcome to Ma         | il               |
|----------|-----------------------|------------------|
| Ir       | coming Mail Server    |                  |
| man      | Account Type:         | POP \$           |
| 3 1      | Description:          | My Email Account |
| 21 12    | Incoming Mail Server: |                  |
| 3        | User Name:            |                  |
|          | Password:             | •••••            |
|          |                       |                  |
|          |                       |                  |
| CURERUNO |                       |                  |
|          |                       |                  |
| ?        | Cancel                | Go Back Continue |

- Account Type: Select either POP or IMAP from the dropdown list
- **Description:** Enter a useful description of the email address you're setting up
- Incoming mail server: mail.webnetism.com
- User Name & Password: Enter the email address and password
- 6. When you've finished entering these details, click **Continue**.
- 7. Make sure Use Secure Sockets Layer (SSL) is unticked, Authentication is set to Password and click Continue.

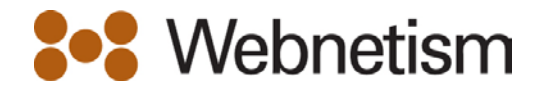

| Welcome to Mail |                      |               |          |
|-----------------|----------------------|---------------|----------|
| In              | coming Mail Security |               |          |
| min             | Use Secure Socket    | s Layer (SSL) |          |
| 1111            | Authentication: Pass | sword         | \$       |
| 3 10            | 2                    |               |          |
| STT.            |                      |               |          |
| ALLO FR         |                      |               |          |
|                 |                      |               |          |
|                 |                      |               |          |
| 200             |                      |               |          |
| TERINO          |                      |               |          |
|                 |                      |               |          |
| ?               | Cancel               | Go Back       | Continue |

8. Now fill in the **Outgoing Mail Server** details. If you need help with these, there's more detail underneath the screenshot.

|          | Outgoing Mail Server                          |               |          |
|----------|-----------------------------------------------|---------------|----------|
| ST ?     | Description:<br>Outgoing Mail Server:         | Outgoing Mail |          |
| CUAERINO | Use Authentication<br>User Name:<br>Password: | -             |          |
| ?        | Cancel                                        | Go Back       | Continue |

- **Description:** Enter a useful description for the server. You can put whatever you like here
- Outgoing Mail Server: mail.webnetism.com
- 9. Tick Use Authentication and enter your email address and password.
- 10. When you've done this click **Continue**.
- 11. You may see a warning screen like the one below, click **Continue**.

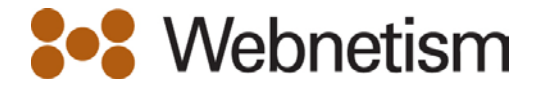

|  | Mail cannot send your password securely to the server.                                                                                         |
|--|----------------------------------------------------------------------------------------------------|
|  | You can continue without a secured password, which could put<br>your password at risk. Alternatively, you can manually set up your<br>account. |
|  | Do you want to continue without a secured password?                                                                                            |
|  | Setup Manually Cancel Continue                                                                                                    |

- 12. You'll see a summary of the details you've just entered.
- 13. To finish, make sure that Take account online is ticked and click Create.

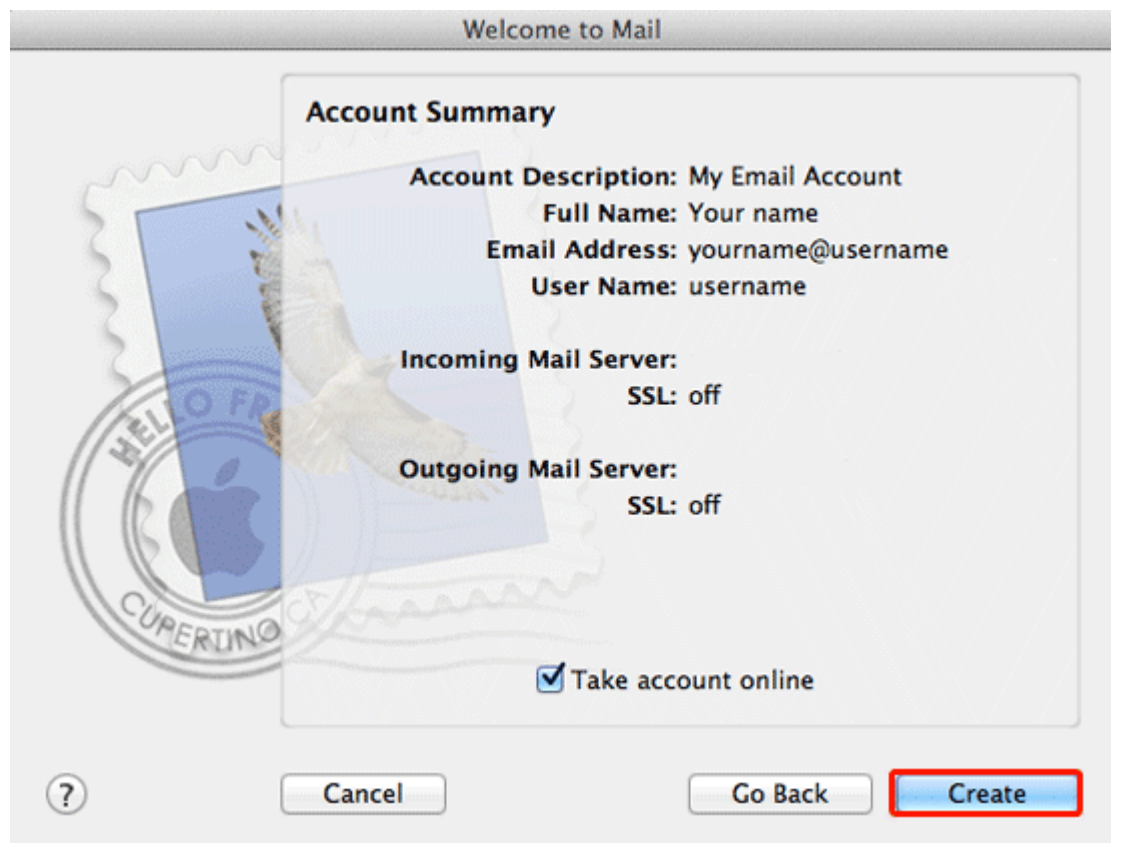

14. That's all you need to do. Click **Get Mail** and your email will be downloaded to your Inbox.

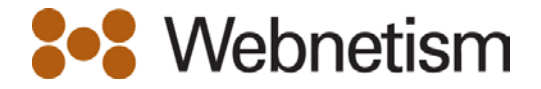

### iPhone, iPod Touch and iPad

1. From your home screen press Settings.

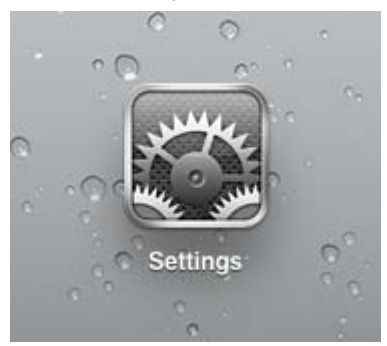

2. From the setting menu, choose **Mail, Contacts, Calendars** followed by **Add Account...** 

| Settings                  | Mail, Contacts, Cal | endars               |
|---------------------------|---------------------|----------------------|
| Airplane Mode             | Accounts            |                      |
| WI-FI ABUNKER-MAC         | Cloud               | >                    |
| Notifications             | My Email            | >                    |
| Location Services Off     | Mail, Notes         |                      |
| Brightness & Wallpaper    | Add Account         | >                    |
| Picture Frame             | Fetch New Data      | Push >               |
| General                   | Mail                |                      |
| j iCloud                  | Show                | 50 Recent Messages > |
| Mail, Contacts, Calendars | Preview             | 2 Lines >            |
| Twitter                   | Minimum Font Size   | Medium >             |
| FaceTime                  | Show To/Cc Label    | OFF                  |
|                           |                     |                      |

3. From the Add Account... menu choose Other.

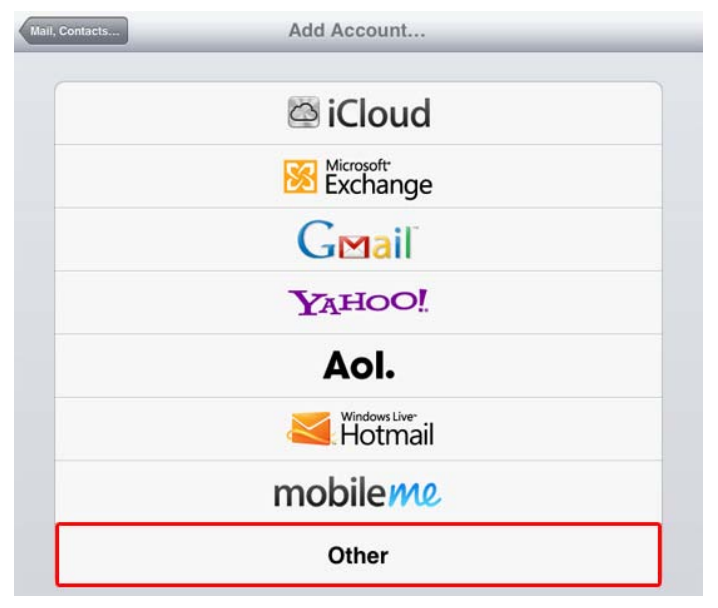

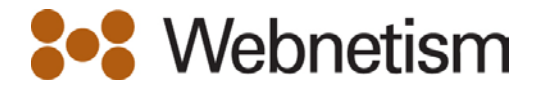

- 4. Fill in your Full Name, Email Address, Password and Description and press Next.
- 5. If you need help with these, there's more detail underneath the screenshot.

| cel         | New Account       | Ne |
|-------------|-------------------|----|
| Name        | Your Name         |    |
| Address     | yourname@username |    |
| Password    | •••••             |    |
| Description | My Email          |    |

- **Full name:** Enter your name (or the name you'd like people to see when you send them email)
- Email Address: Enter the address you're setting up yourname@yourdomain.co.uk
- Password: Enter the password for your email address
- Description: Enter a useful description of the email address you're setting up
- 6. Press Next to continue.
- 7. More settings will appear. Some will already be filled in.
- 8. Enter the **Incoming** and **Outgoing Mail Server** details and press **Next**. If you need help with these, there's more detail underneath the screenshot.

| cel         | New Accou         | Int | N |
|-------------|-------------------|-----|---|
| II          | ЛАР               | POP |   |
| Name        | Your Name         |     |   |
| Address     | yourname@username | 9   |   |
| Description | My Email          |     |   |
| Incoming Ma | il Server         |     |   |
| Host Name   |                   |     |   |
| User Name   |                   |     |   |
| Password    | •••••             |     |   |
| Outgoing Ma | il Server         |     |   |
| Host Name   |                   |     |   |
| User Name   | Optional          |     |   |
| Password    | Optional          |     |   |

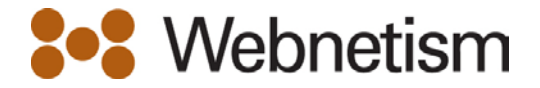

- IMAP/POP This will default to IMAP it's up to you which one you want to use
- 9. Incoming Mail Server settings
  - Host Name: mail.webnetism.com
  - User Name & Password: Enter the email address and password
- 10. Outgoing Mail Server settings
  - Host Name: mail.webnetism.com
  - User Name & Password: Enter the email address and password
- 11. When you're finished, press Next.
- 12. If the box shown below appears, press **Yes** (you may need to do this twice).

| M | Cannot Conne                   | ct Using SSL                |
|---|--------------------------------|-----------------------------|
| e | Do you want to the account wit | ry setting up the hout SSL? |
| e | Yes                            | No                          |

- 13. After a minute or two, your email address will be set up and ready to use.
- 14. If you chose IMAP when setting up you'll be able to choose whether you want to use Notes (if you chose POP you'll be taken back to the settings screen from step 2). Press Save when you're done.

| Mail  |  |
|-------|--|
| Notes |  |

15. That's all you need to do. To start checking your email, go back to your home screen and press Mail.